2020/7/6

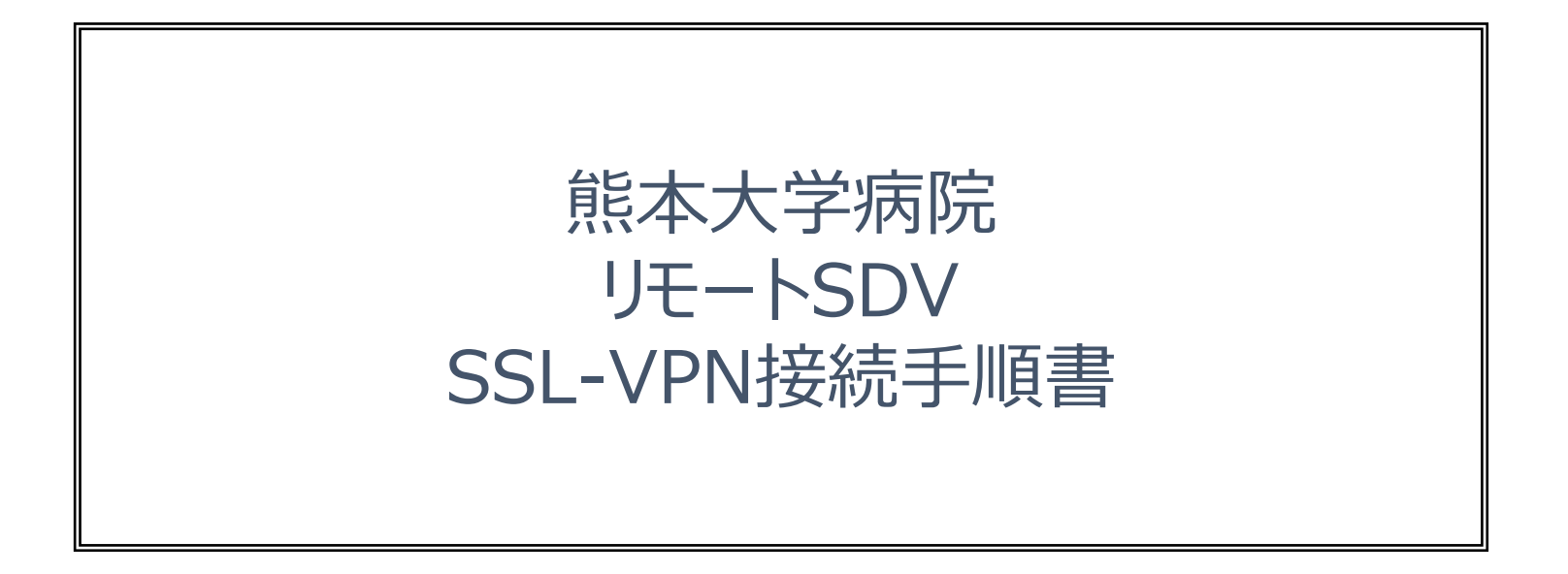

1. リモートSDV端末から本院SSL-VPN用ファイアウォールへ、ブラウザを使用して接続します。 ブラウザのURL欄にリモート接続許可書の接続URLを入力しアクセスして下さい。

※画面は Chrome のものです。

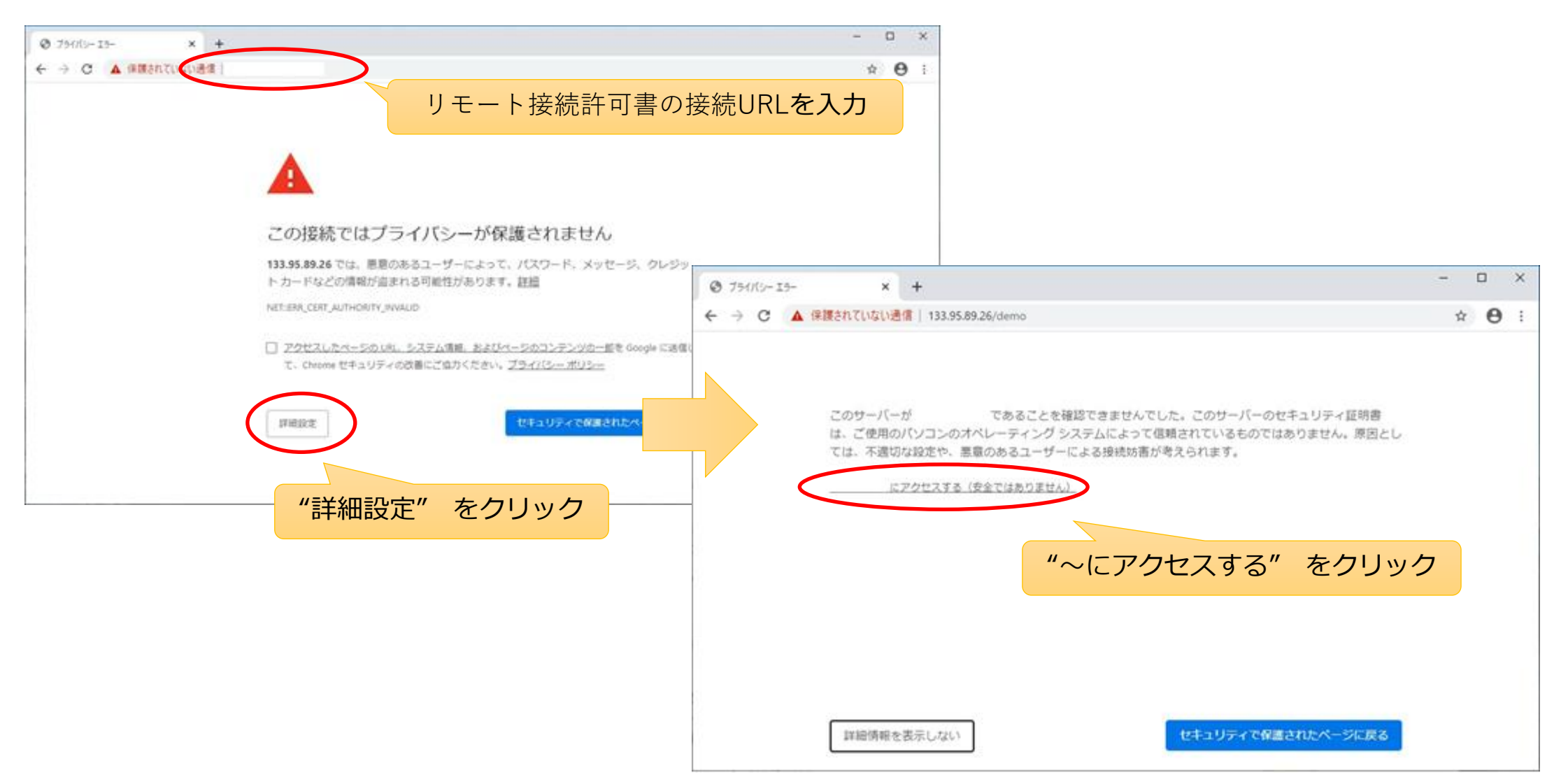

2. ユーザ認証の画面が表示されますので、リモート接続許可書のID、パスワードを入力し、Log In ボタンをクリックして下さい。

| SSL VPN Service | × +                                            | - |   | ×  |
|-----------------|------------------------------------------------|---|---|----|
| ← → C ▲ 保護されて   | いない通信                                          | 4 | e | ): |
| cisco           | SSL VPN Service                                |   |   |    |
|                 |                                                |   |   |    |
|                 |                                                |   |   |    |
|                 |                                                |   |   |    |
|                 | Login Please enter your username and password. |   |   |    |
|                 | USERNAME:<br>PASSWORD:                         |   |   |    |
|                 | Login                                          |   |   |    |
|                 |                                                |   |   |    |
|                 |                                                |   |   |    |

3. Cisco AnyConnect v3.1のインストールを行います。

※画面は Chrome のものです。

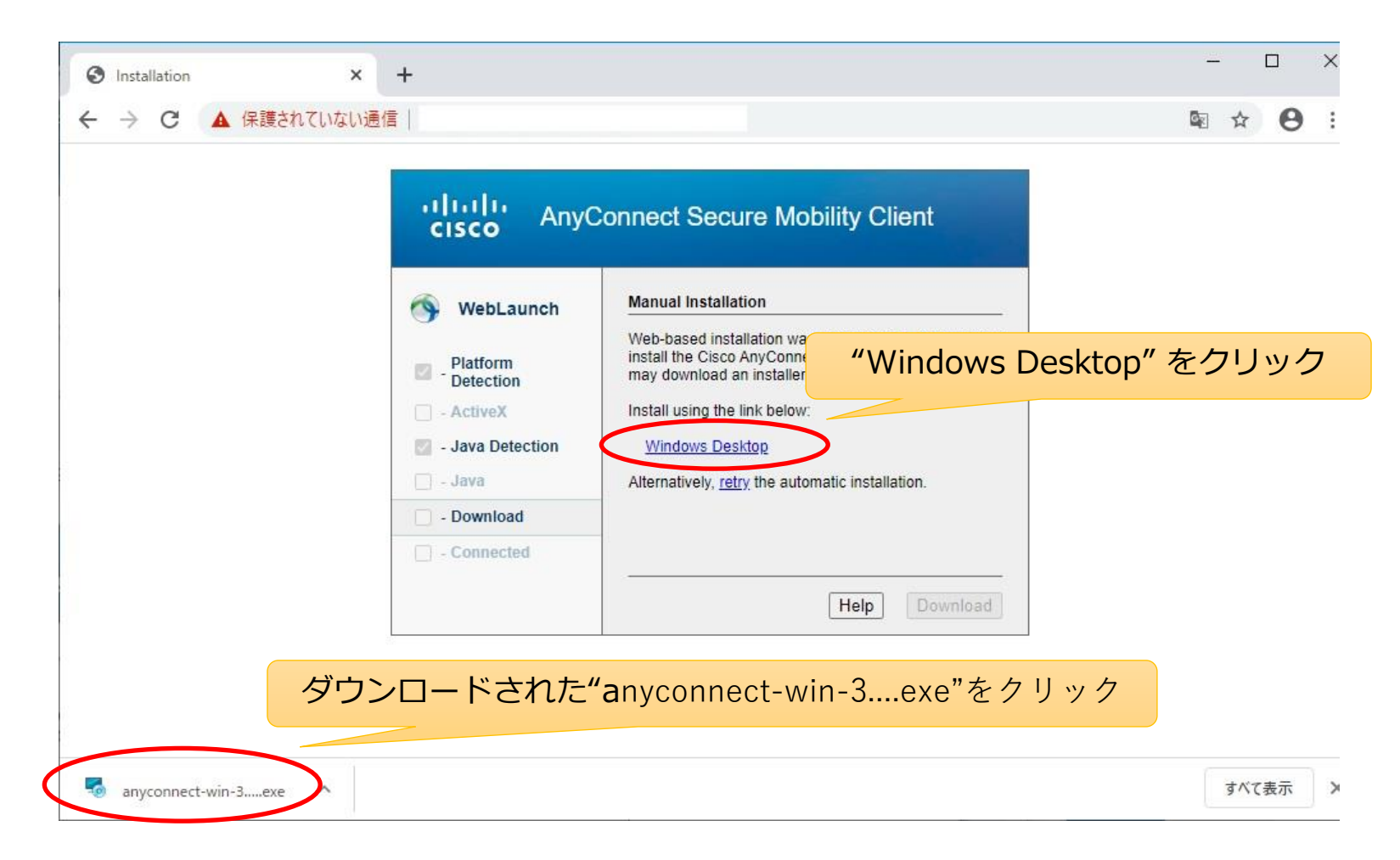

3. Cisco AnyConnect v3.1のインストールを行います。

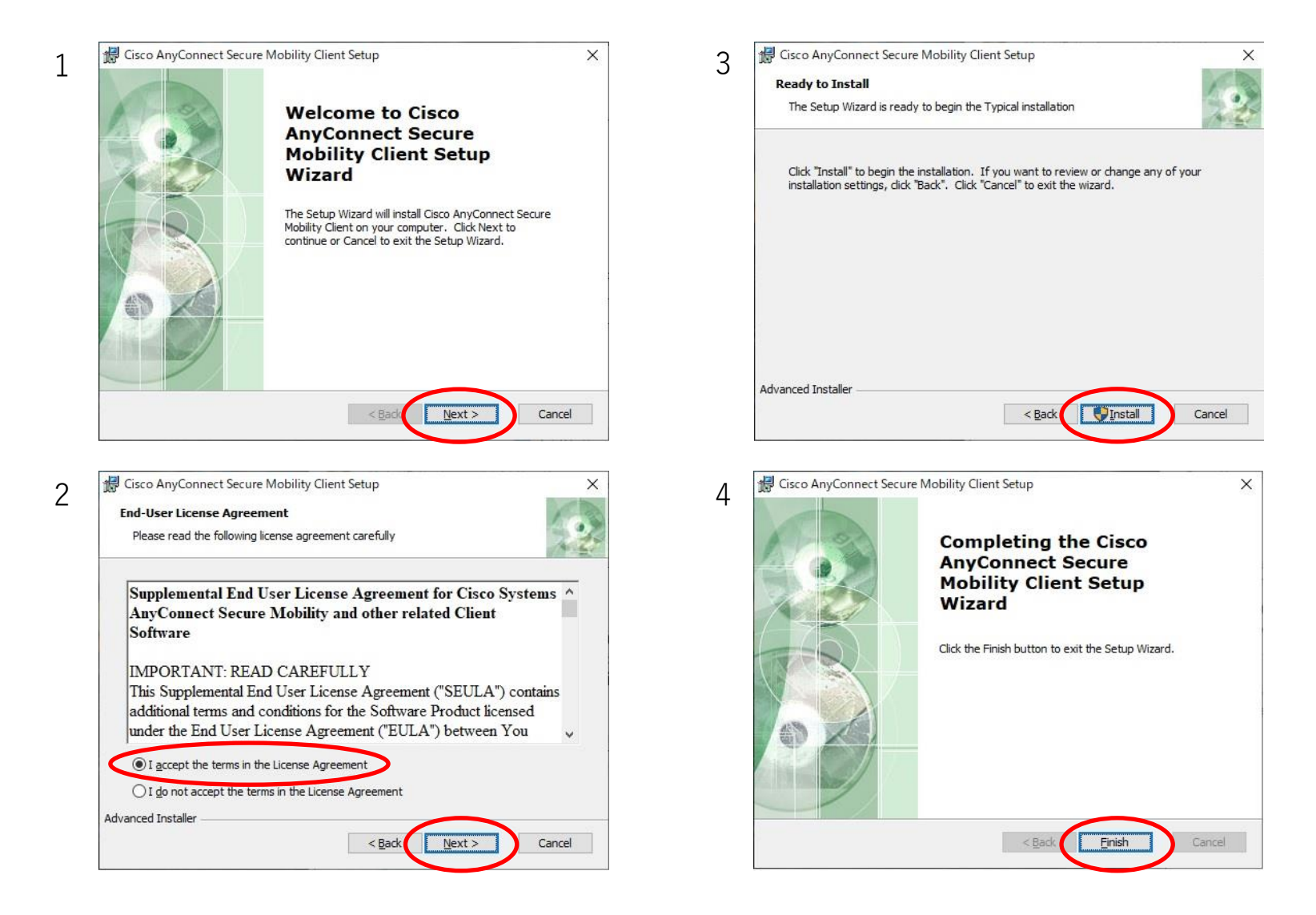

#### 2. CiscoAnyConnectの起動

スタート → Cisco → Cisco AnyConnect Secure Mobility Client の順にクリックします。

※画面は Windows 10 64bit版のものです。

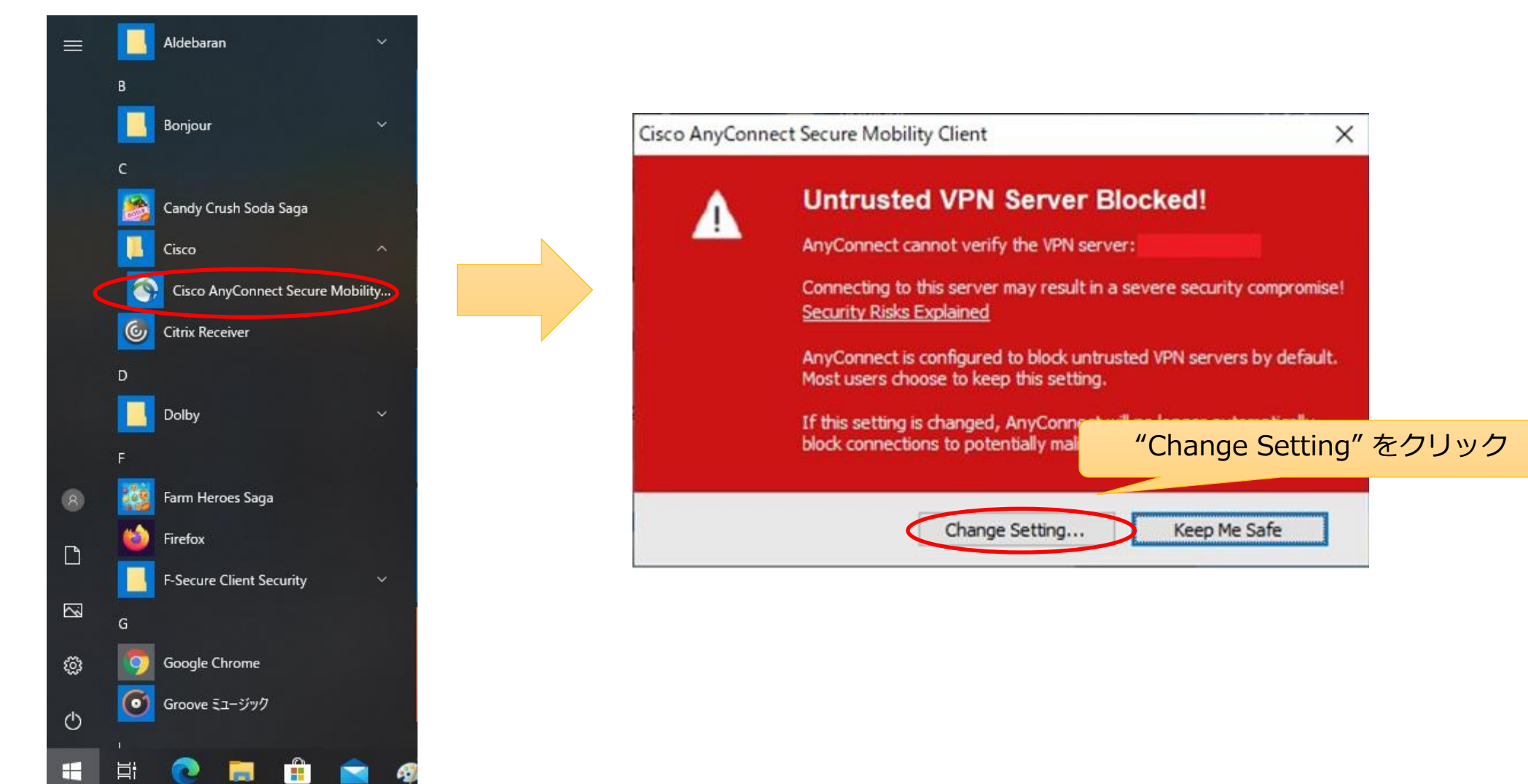

#### 2. CiscoAnyConnectの起動

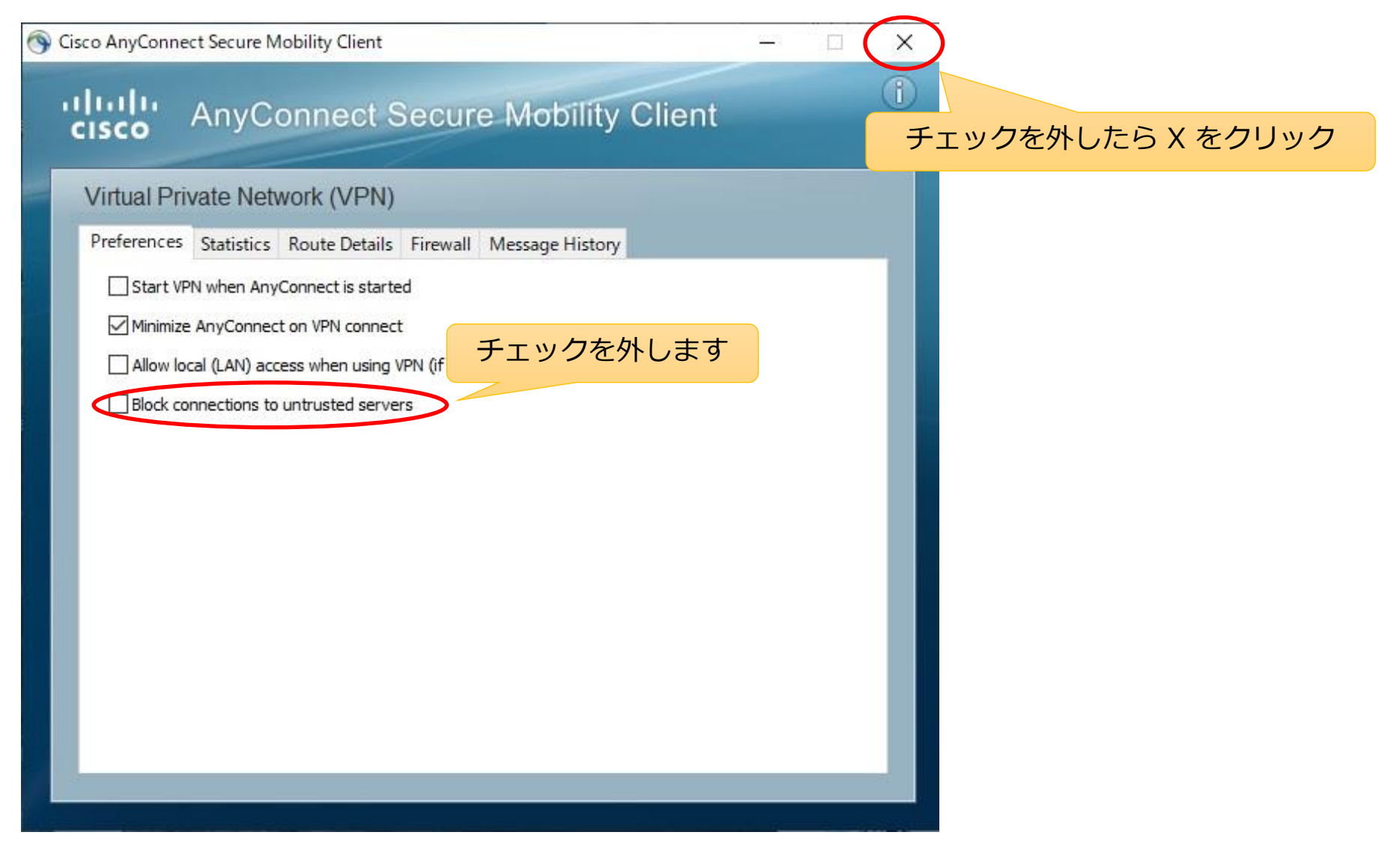

#### 3. SSL-VPN接続

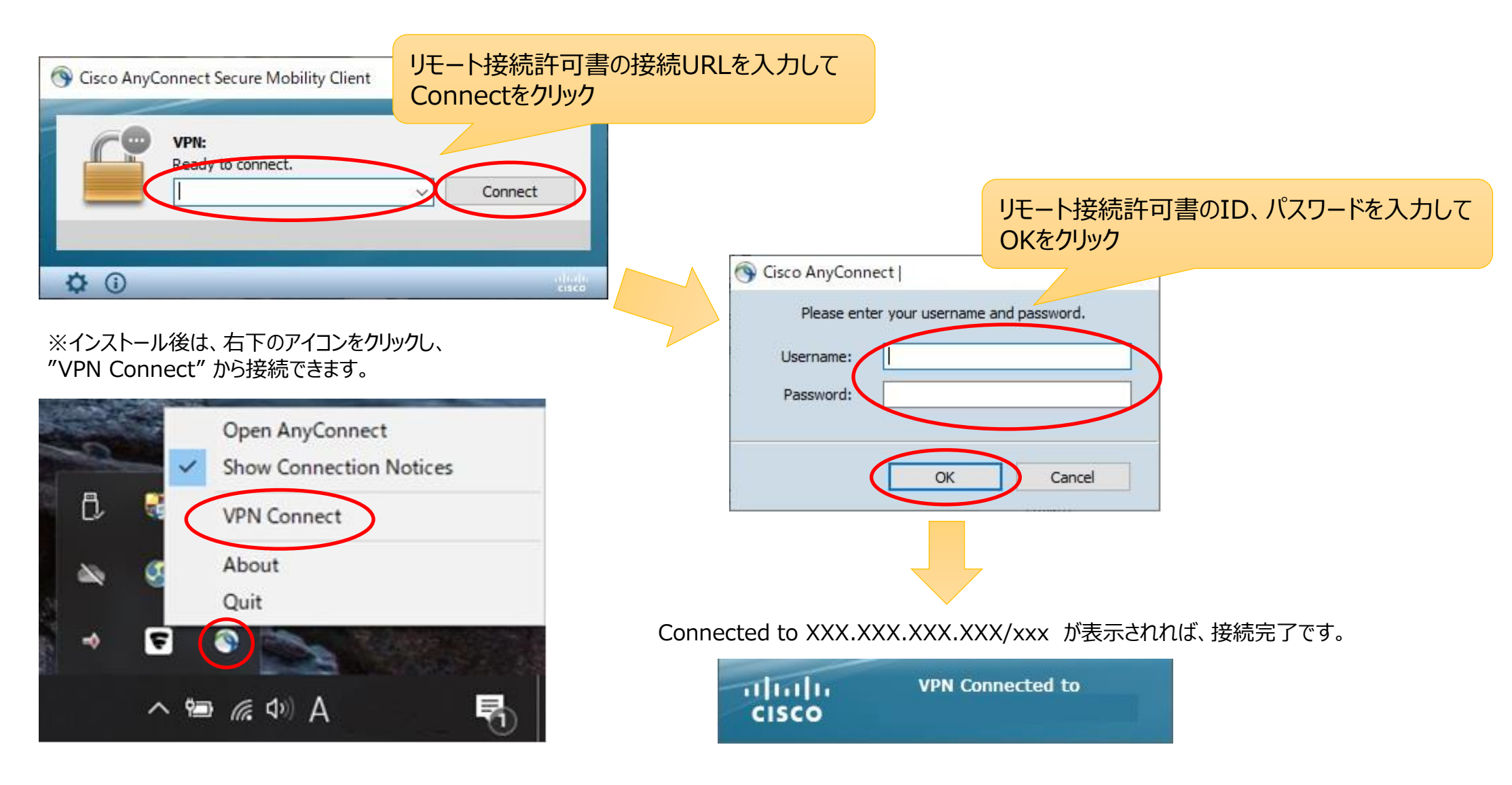

#### 4. 本院SDV端末に接続

※UltraVNCをインターネットからダウンロードし、 リモートSDV端末にインストールをお願いします。

スタート → UltraVNC → UltraVNC Viewer の順にクリックします。

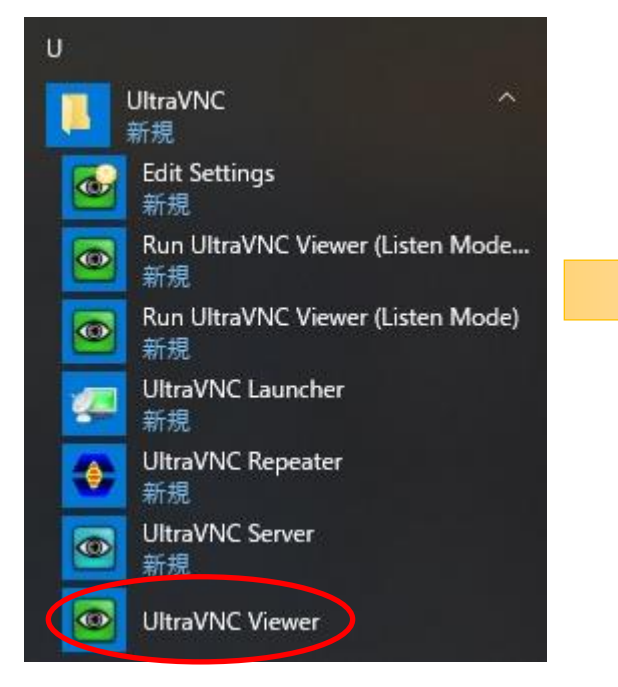

## 本院SDV端末のIPアドレス "10.0.24.XX" \* を入力してConnectをクリック ※画面はバージョン1.2.1.1 のものです

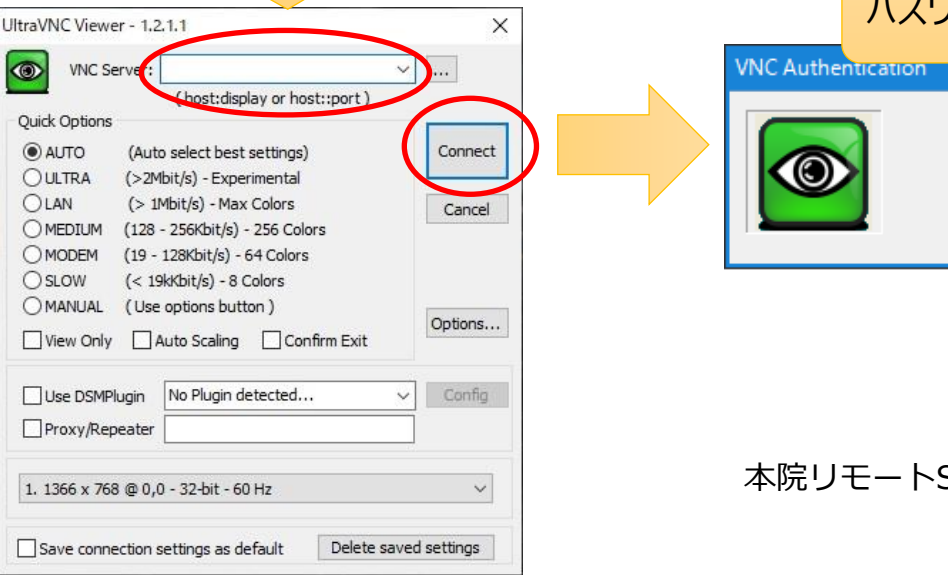

# パスワード\*を入力してLog Onをクリック

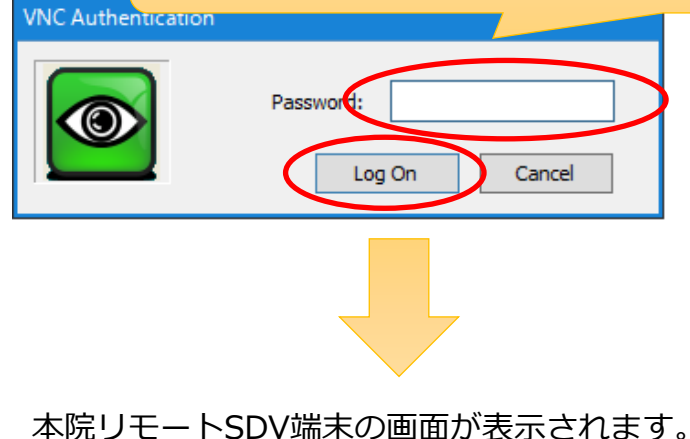

★IPアドレス・パスワードは、本院の電子カルテ端末毎に設定されたものです。 SDVの都度、担当CRCよりお伝えします。

#### 5. SSL-VPN接続の終了

右下のアイコンをクリックし、"VPN Disconnect"をクリックします。

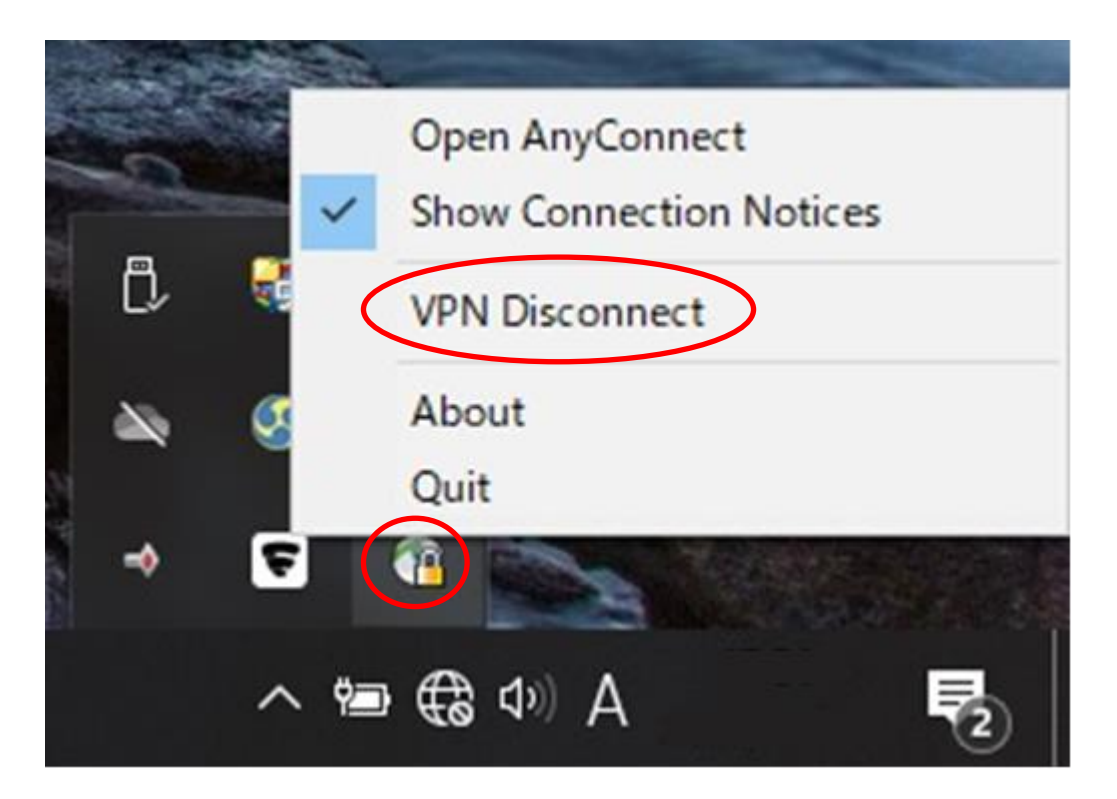